## Méthode pour optimiser la taille d'un fichier PowerPoint ou Word (version 2010) d'une affiche ou d'une présentation pour publication sur le web

- 1) Ouvrir le document PowerPoint à être déposé sur un site web
- Sélectionner une image... un nouvel onglet dans la barre d'outils apparaitra (Outils Image)

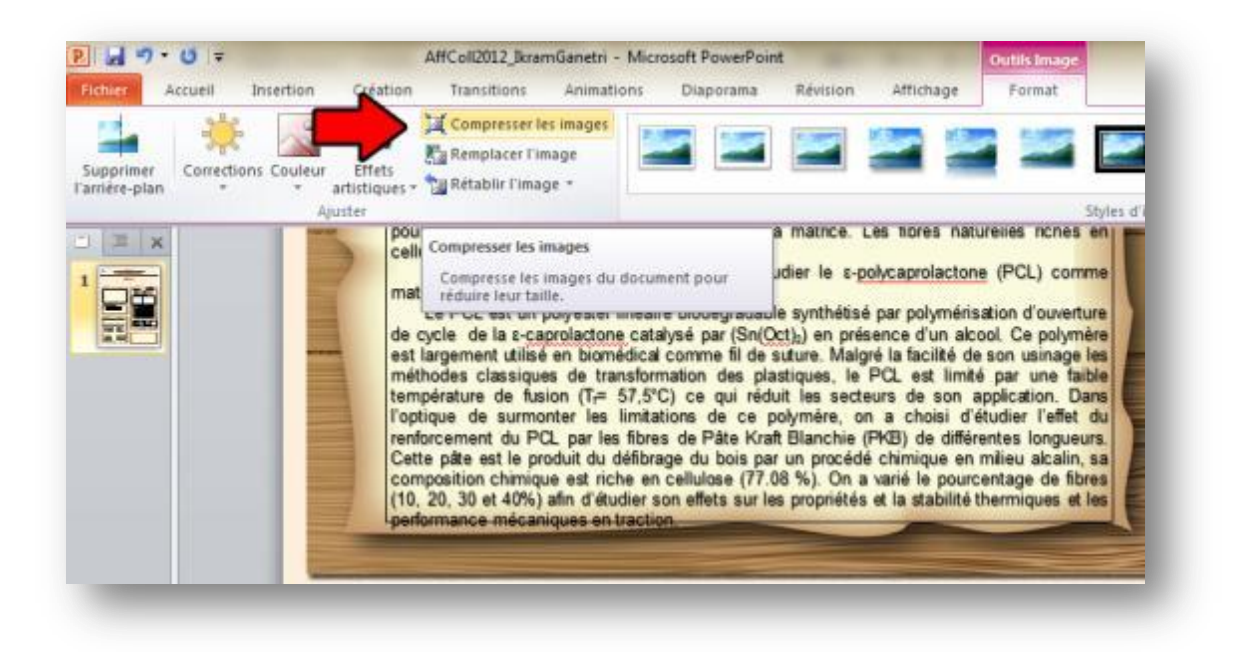

 Appuyer sur « Compresser les images » et sélectionner les options suivantes. Assurez-vous de décocher « Appliquer à l'image sélectionnée uniquement » afin d'appliquer à l'ensemble des images du document.

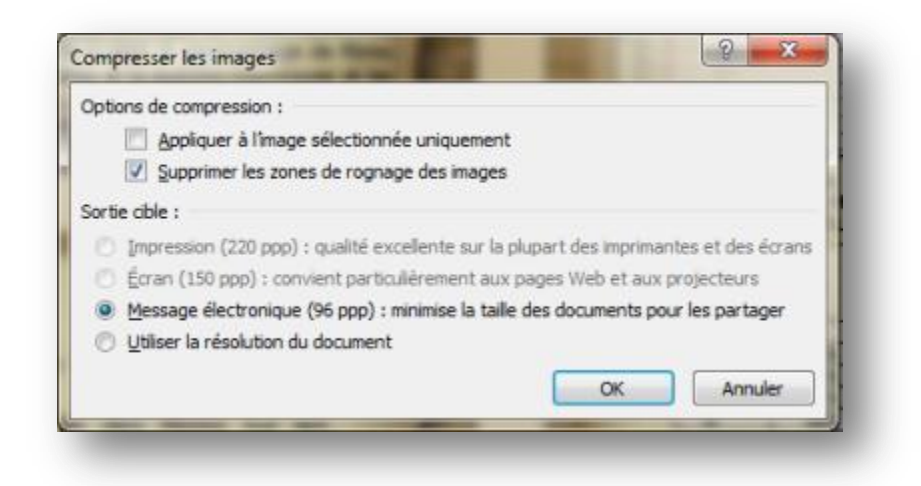

 4) Pour convertir le document PowerPoint en document PDF sélectionner
« Fichier -> Enregistrer sous » et choisir le format « PDF ». Afin de réduire d'avantage la taille, cocher l'option « Taille minimale (publication en ligne) »

|                                                                         |                       |                               | -                                         |                       | 100       | - |
|-------------------------------------------------------------------------|-----------------------|-------------------------------|-------------------------------------------|-----------------------|-----------|---|
| Organiser • Nouve                                                       | au dossier            |                               |                                           |                       | • =       | 0 |
| 📕 Images                                                                | * Nom                 | · ·                           | Modifié le                                | Туре                  | Taille    | 1 |
| Musique<br>Vidéos                                                       | AffColl2012 Ale       | AffColl2012_AlexanderCampbell |                                           | Adobe Acrobat D       | 10 749 Ko |   |
|                                                                         | AffColl2012_Aur       | AffColl2012 AuroreLucas       |                                           | Adobe Acrobat D       | 1 635 Ko  |   |
| ntiel                                                                   | AffColl2012_Ben       | AffColl2012_BenoitTendeng     |                                           | Adobe Acrobat D       | 706 Ko    | = |
|                                                                         | AffColl2012_Bria      | AffColl2012_BrianHarvey       |                                           | Adobe Acrobat D       | 790 Ko    |   |
| P Ordinateur<br>T1308470000 (C:)                                        | AffColl2012_Elia      | AffColl2012_ElianaMolina      |                                           | Adobe Acrobat D       | 673 Ko    |   |
|                                                                         | AffColl2012_Ger       | AffColl2012_GenevievePotvin   |                                           | Adobe Acrobat D       | 975 Ko    |   |
|                                                                         | AffColl2012_Her       | T AffColl2012_HennebMoh       |                                           | Adobe Acrobat D       | 2170 Ko   |   |
|                                                                         | AffColl2012_Her       | AffColl2012_HennebMohamed     |                                           | Adobe Acrobat D       | 979 Ko    |   |
| 🖕 📩 AffColl2012_It                                                      |                       | himDjerboua                   | 2012-12-07 09:28                          | Adobe Acrobat D       | 1 403 Ko  |   |
| Nom de fichier : Aff                                                    | Coll2012_lkramGanetri |                               |                                           |                       |           | • |
| Iype : PDF                                                              |                       |                               |                                           |                       |           |   |
| Auteurs : Fouad<br>Qptions<br>Quvrir le fichier après la<br>publication |                       | Mots-clés: Ajoutez un mot-clé |                                           | Titre : Diapositive 1 |           |   |
|                                                                         |                       | 1                             | Standard (publication                     |                       |           |   |
|                                                                         |                       |                               | en ligne et<br>impression)                |                       |           |   |
|                                                                         |                       |                               | Taille minimale<br>(publication en ligne) |                       |           |   |